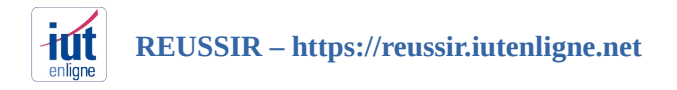

## **JE SUIS ETUDIANT - INSCRIPTION EN 3 ETAPES**

| 1- Je clique sur « M'inscrire »                                                                                                    | 2- Je remplis le formulaire                                                                  | 3- Une fois connecté sur la plateforme,<br>ie m'inscris au cours |
|----------------------------------------------------------------------------------------------------|----------------------------------------------------------------------------------------------|------------------------------------------------------------------|
| $\leftarrow \Rightarrow \mathbb{C}$ a https://www-reussif.iutenligne.net $\Upsilon$ $\bullet$ $\bigcirc$ integration in the state of the state of the sta | Nouveau compte                                                                               | avec le code fourni par mon enseignant.                          |
| # Étudiant ∨ Enseignant ∨ Maitre des Clés ∨ Coordonnateur ∨                                                                                                    | ▼ <u>Tout replier</u>                                                                        |                                                                  |
|                                                                                                    | Créer un compte                                                                              | Accueil du site     Tous les cours     Badges     Administration |
| Keussir                                                                                                    | Nom d'utilisateur                                                                            | ETUDIANTS, SAISIR VOTRE CODE :                                   |
| Des quiz formatifs et scénarisés<br>pour apprendre et renforcer ses<br>acquis en sciences et en language                                                                                                    | Le mot de passe doit comporter au moins 8<br>caractère(s), au moins 1 chiffre(s), au moins 1 | Code d'inscription S'inscrire                                    |
| LYCÉENS, ÉTUDIANTS ?                                                                                                    | minuscule(s), au moins 1 majuscule(s), au<br>moins 1 caractère(s) non-alphanumérique(s)      | Réussir                                                          |
| Identifie tes points forts                                                                                                    | tels que *, - ou #                                                                           |                                                                  |
| Entraîne-toi sur tes points faibles Progresse grâce aux indices et corrections                                                                                                    | Mot de passe                                                                                 |                                                                  |
| Une fois inscrit, fais appel à tes enseignants pour pouvoir<br>utiliser Réussir.                                                                                                    |                                                                                              |                                                                  |
| Me connecter Minscrire                                                                                                    | Plus de détails                                                                              |                                                                  |
|                                                                                                    | Adresse de courriel                                                                          |                                                                  |
|                                                                                                    |                                                                                              |                                                                  |
|                                                                                                    | Courriel (confirmation)                                                                      |                                                                  |
|                                                                                                    | Je valide le formulaire et je clique sur le<br>lien de confirmation dans ma boîte mail.      |                                                                  |

## ATTENTION

Les Nom et Prénom doivent être ceux de votre état civil. Si vous n'êtes pas encore inscrit à l'IUT/Université, utilisez votre adresse de courriel personnelle. Une fois inscrit administrativement, changez pour l'adresse universitaire.

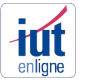